## Kuinka teen aineistotilauksen?

Ilmoittautuminen FinELibin aineistotilauksiin Halti-tietokannassa

Ilmoittautumisessa on kaksi vaihetta: vakava (alustava) ilmoittautuminen ja sitova ilmoittautuminen.

- Vakava ilmoittautuminen tarvitaan antamaan taustatietoa esim. hinnoittelun viimeistelyä varten.
- Sitovalla ilmoittautumisella organisaatio sitoutuu tilaajaksi sopimuksen mukaiselle tilauskaudelle.

Ensin Haltiiin avataan vakavan ilmoittautumisen vaihe, jonka päättymisen jälkeen avautuu sitovan ilmoittautumisen vaihe. Kumpikin vaihe kestää kaksi viikkoa.

Aineistotilauksiin ja ilmoittautumisiin liittyvistä asioista tiedotetaan aina Haltiin merkityille Hankinnan pääyhteyshenkilöille ja Muu hankinnan yhteyshenkilöille.

Kirjaudu Haltiin osoitteessa https://halti.kansalliskirjasto.fi/ FinELib-toimistolta saamallasi ylläpitotunnuksella.

Siirry yläreunassa olevalle **Ilmoittautumiset-välilehdelle**. Sivulla kerrotaan lyhyesti aineistojen tilaamisesta ja aikatauluista, sekä ilmoitautumisen vaiheista.

| Etusivu Omat aineisto                             | t Organisaatio Tilastot FinELib-henkilöstö Ilmoittautumiset Raportit                                                                                                    | Ohje |
|---------------------------------------------------|----------------------------------------------------------------------------------------------------|------|
| Ilmoittautumisjaksolla<br>mukana olevat aineistot | Aineistojen tilaaminen 2022                                                                                                    |      |
|                                                   | Aineistojen tilaaminen kesken sopimuskauden<br>2022                                                                                                    |      |
|                                                   | Konsortion jäsenorganisaatioilla on mahdollisuus tilata<br>Haltin kautta aineistoja kesken sopimuskauden.<br>Tilaukset astuvat voimaan 1.1.2022 alkaen.                                                                                     |      |
|                                                   | Pyydä tarjous haluamastasi aineistosta lähettämällä<br>viesti FinELibin palveluosoitteeseen,<br>finelib@helsinki.fi.                                                                                                    |      |
|                                                   | Tarjouspyyntöjä otetaan vastaan palveluosoitteessa<br>23.8. – 10.9.2021 välisenä aikana. FinELib-toimisto<br>pyytää tarjoukset                                                                                                    |      |
|                                                   | kustantajilta, päivittää ne Haltin ilmoittautumisosioon<br>(https://halti.kansalliskirjasto.fi/login.php), tiedottaa<br>asiasta sähköpostitse kirjastoille ja pyytää niiltä sitovat<br>ilmoittautumiset aineistoihin. Kirjastot ilmoittavat |      |

Klikkaa Ilmoittautumisjaksolla mukana olevat aineistot. Siirryt Aineistojen tilaaminen -listaukseen, jossa näet ilmoittautumisissa mukana olevat aineistot. Värikoodien merkitys on kerrottu sivun alussa.

2 Vieritä listausta, kunnes saat näkyviin haluamasi aineiston ja klikkaa sen kohdalla olevaa Tarjoushinnat ja ilmoittautuminen -linkkiä.

Pääset Ilmoittautumisen perustiedot - sivulle, jossa kerrotaan tilattavan aineiston ja tarjouksen perustiedot.

| Etusivu Omat aineisto                             | ot Organisaatio Tilastot FinELib-henkilöstö Ilmoittautumiset Raportit Ohje Logout                                                                                                    | _ |
|---------------------------------------------------|----------------------------------------------------------------------------------------------------|---|
| Ilmoittautumisjaksolla<br>mukana olevat aineistot | PressReader - Ilmoittautumisen perustiedot                                                                                                    | 2 |
|                                                   | Kategoria: Uudet ja uudistettavat aineistot                                                                                                    |   |
|                                                   | Sivu sisältää seuraavia tietoja aineistosta:                                                                                                    |   |
|                                                   | <ul> <li>kuvaus palvelun sisällöstä</li> <li>organisaatiokohtaiset hinnat ja taustatietoa hinnoitteluun</li> <li>vakavan / sitovan ilmoittautumisen yhteydessä annetut tiedot</li> <li>painike ilmoittautumislomakkeeseen</li> <li>aineistokonsortioon tehdyt vakavat / sitovat ilmoittautumiset</li> </ul> |   |
|                                                   | Organisaation jo tekemää vakavaa tai sitovaa ilmoittautumista on mahdollisuus muokata tai se voidaan perua ilmoittautumisjakson aikana "Muokkaa vakavaa / sitovaa ilmoittautumista tähän aineistoon" -painikkeen kautta.                                                                                    |   |
|                                                   | Aineiston kuvaus                                                                                                    |   |
|                                                   | PressReader -palvelu (www.pressreader.com) tarjoaa pääsyn yli 7000 sanoma- ja aikakauslehteen yli 100 eri maasta.                                                                                                    |   |

3 Pääset tekemään ilmoittautumisen klikkaamalla Liitetiedostot-kohdan alla olevaa Siirry vakavan ilmoittautumisen lomakkeelle tai Siirry sitovan ilmoittautumisen lomakkeelle -painiketta, riippuen siitä kumpi ilmoittautumisen vaihe on käynnissä.

4 Ilmoittautumislomakkeella:

- Sekä vakavan (alustavan) että sitovan ilmoittautumisen lomakkeella rastita Ilmoittaudumme vakavasti (tai sitovasti) aineistoon -ruutu.
- Lisää nimesi ja yhteystietosi Taustatiedot-kohtiin.

## Yleiset kirjastot

Tilaavat yleiset kirjastot ml. koordinoiva kirjasto -kohdassa:

- Klikkaa Valitse kunnat tästä -linkkiä ja vahvista ilmoittautuva kunta tai kunnat rastittamalla. Jos siis ilmoitat useita kirjastoja kerralla muilta kirjastoilta saamasi valtuutuksen perusteella, rastita jokainen ilmoittautuva kirjasto.
- Merkitse lomakkeelle myös laskutustieto (maksatko lisenssimaksun ilmoittamiesi kirjastojen osalta, vai laskuttaako Kansalliskirjasto jokaista kirjastoa erikseen). Jos ilmoitat vain oman kuntasi, voit jättää tämän kohdan huomiotta.

| Etusivu Omat aineistot Orga                                                                                                    | anisaatio Tilastot FinELib-henkilöstö Ilmoittautumiset F                             | Raportit Ohje        | Logout |  |
|----------------------------------------------------------------------------------------------------|--------------------------------------------------------------------------------------|----------------------|--------|--|
| Ilmoittautumisjaksolla mukana<br>olevat aineistot                                                                                                    | [                                                                                    |                      | ?      |  |
|                                                                                                    | PressReader - Vakava ilmoittautuminen<br>Kategoria: Uudet ja uudistettavat aineistot | ,                    |        |  |
| limoittautumisesi tulee näkyville kaikille organisaatioille aineiston ilmoittautumissivulle, kun ilmoittautuminen on tallennettu.<br>Tähdellä merkityt kentät ovat pakollisia, Täydennä (tai tyhjennä) myös esitäytetyt kentät. |                                                                                      |                      |        |  |
|                                                                                                    | Ilmoittaudumme vakavasti aineistoon PressReader *                                    |                      |        |  |
|                                                                                                    | Taustatiedot                                                                         |                      |        |  |
|                                                                                                    | Ilmoittajan nimi *                                                                   |                      |        |  |
|                                                                                                    | Sähköposti *                                                                         |                      |        |  |
|                                                                                                    | Puhelinnumero *                                                                      |                      |        |  |
|                                                                                                    | Tilaavat yleiset kirjastot ml. koordinoiva kirjasto*                                 |                      |        |  |
|                                                                                                    | Kunnat                                                                               | Valitse kunnat tästä |        |  |
|                                                                                                    | YLEISTEN KIRJASTOJEN LASKUTUS:                                                       |                      |        |  |
|                                                                                                    | Ilmoittautumisen tehnyt kirjasto maksaa alueensa lisenssilaskun                      |                      |        |  |
|                                                                                                    | FinELib laskuttaa tilaavia kirjastoja                                                |                      |        |  |
|                                                                                                    | Tilaukseen tai laskutukseen liittyvät huomautukset                                   |                      |        |  |
|                                                                                                    | Tallenna vakava ilmoittautuminen                                                     |                      |        |  |
|                                                                                                    | Takaisin aineiston tietoihin                                                         |                      |        |  |

5 Täytettyäsi lomakkeen klikkaa Tallenna vakava (tai sitova) ilmoittautuminen -painiketta.

Valmista tuli!